# **☐** my leviton<sup>™</sup>

## decora smart<sup>™</sup> Wi-Fi App Guide

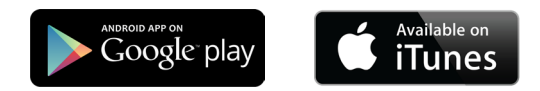

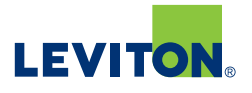

**Adding a Device** 

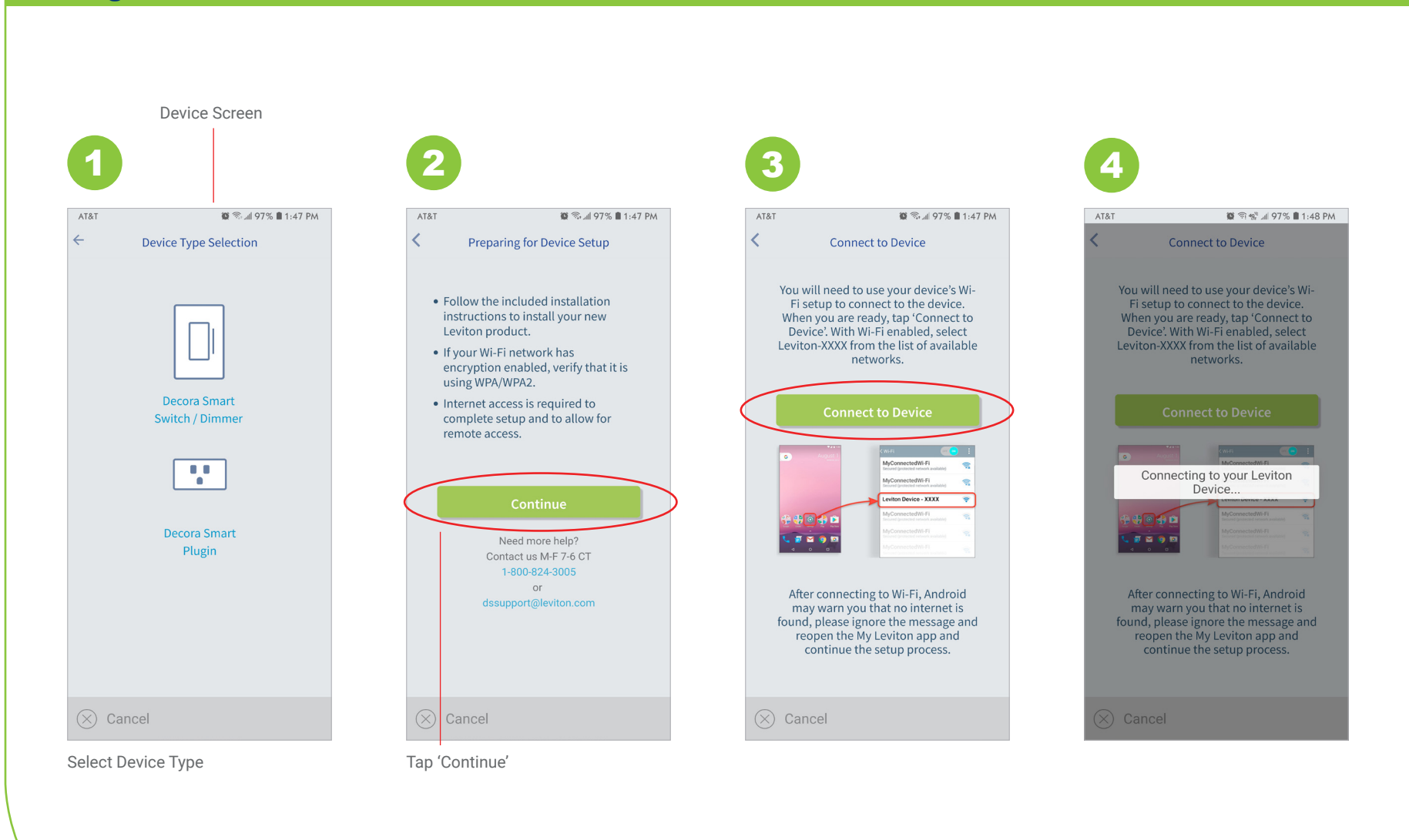

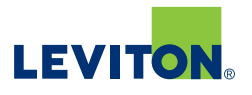

#### **Adding a Device**

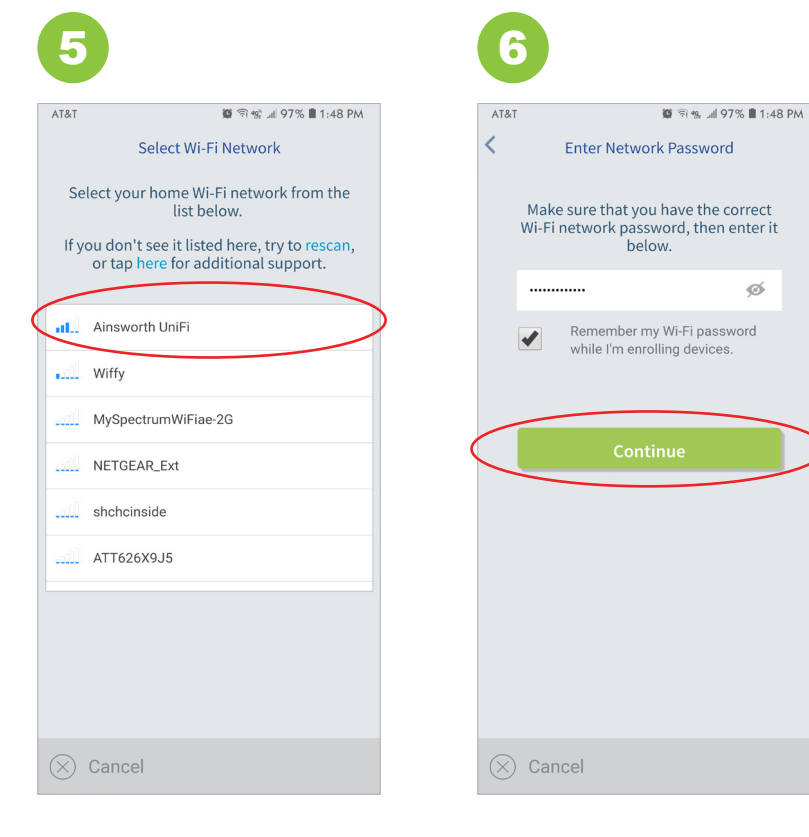

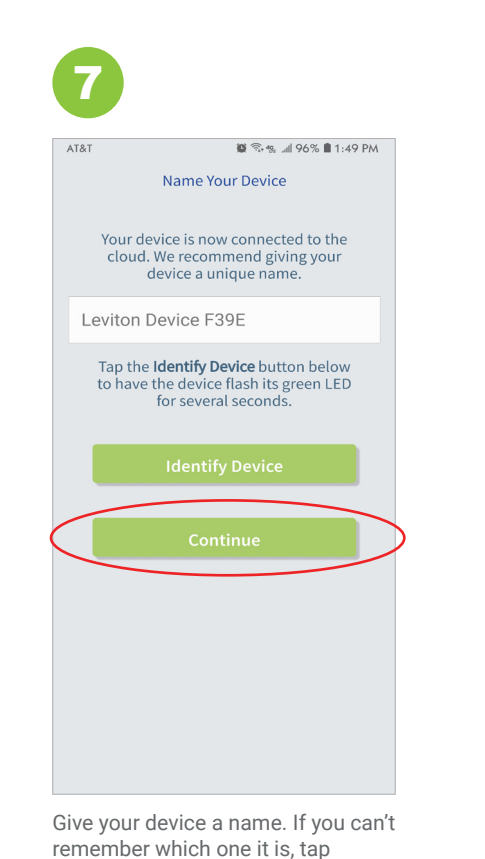

'Identify Device.' Once ready, tap

'Continue.'

ø

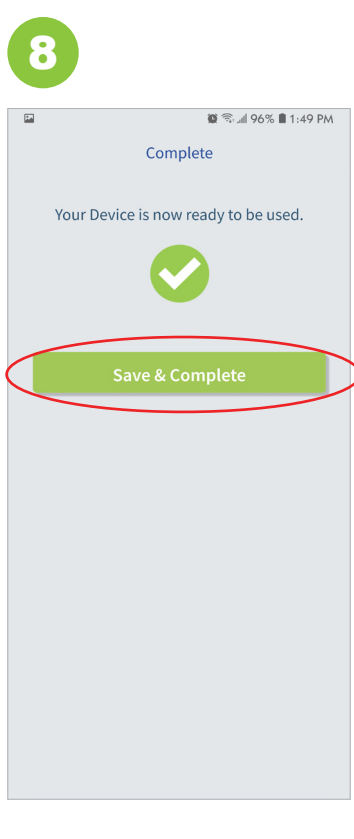

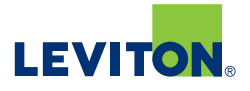

**Adding an Activity** 

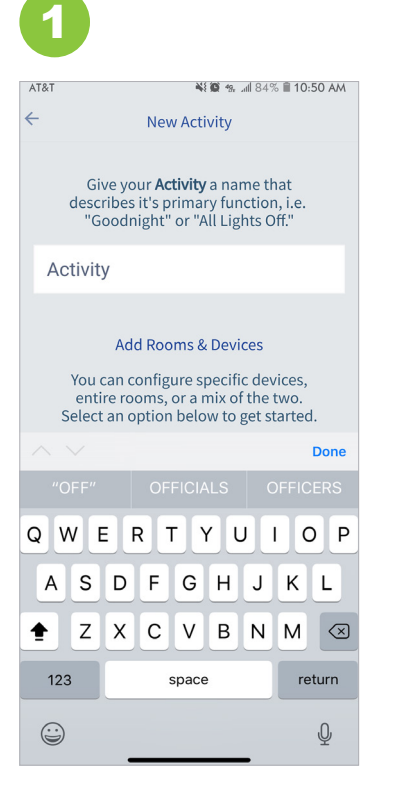

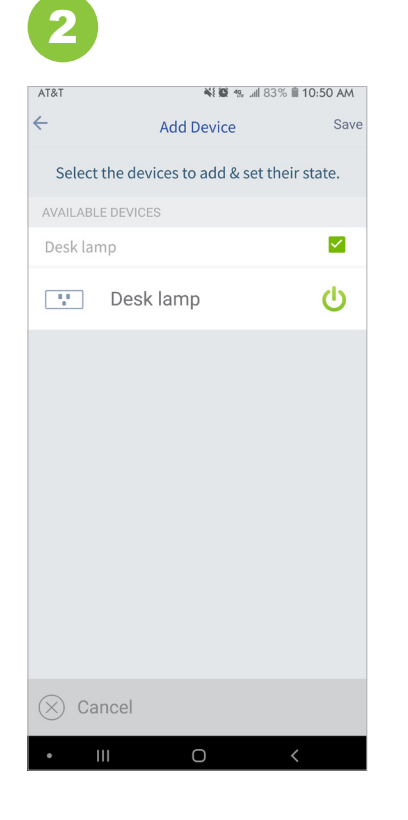

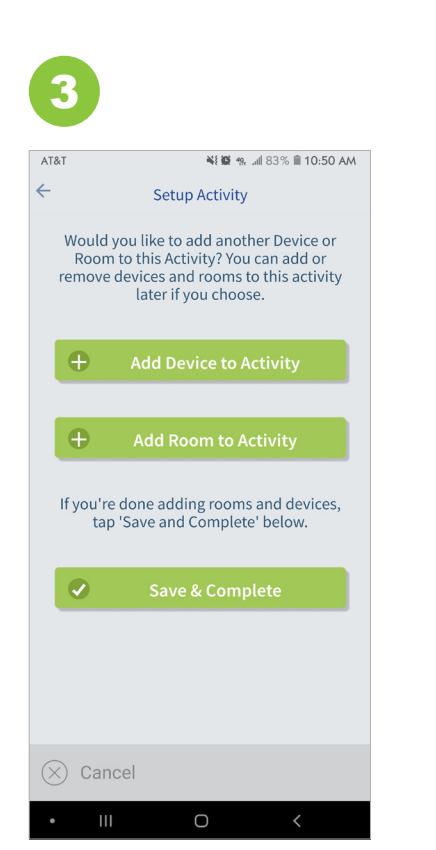

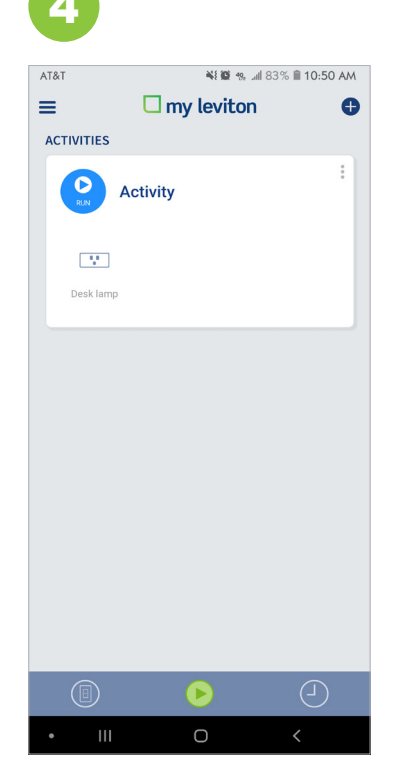

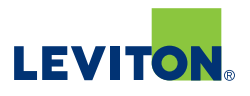

**Adding a Schedule** 

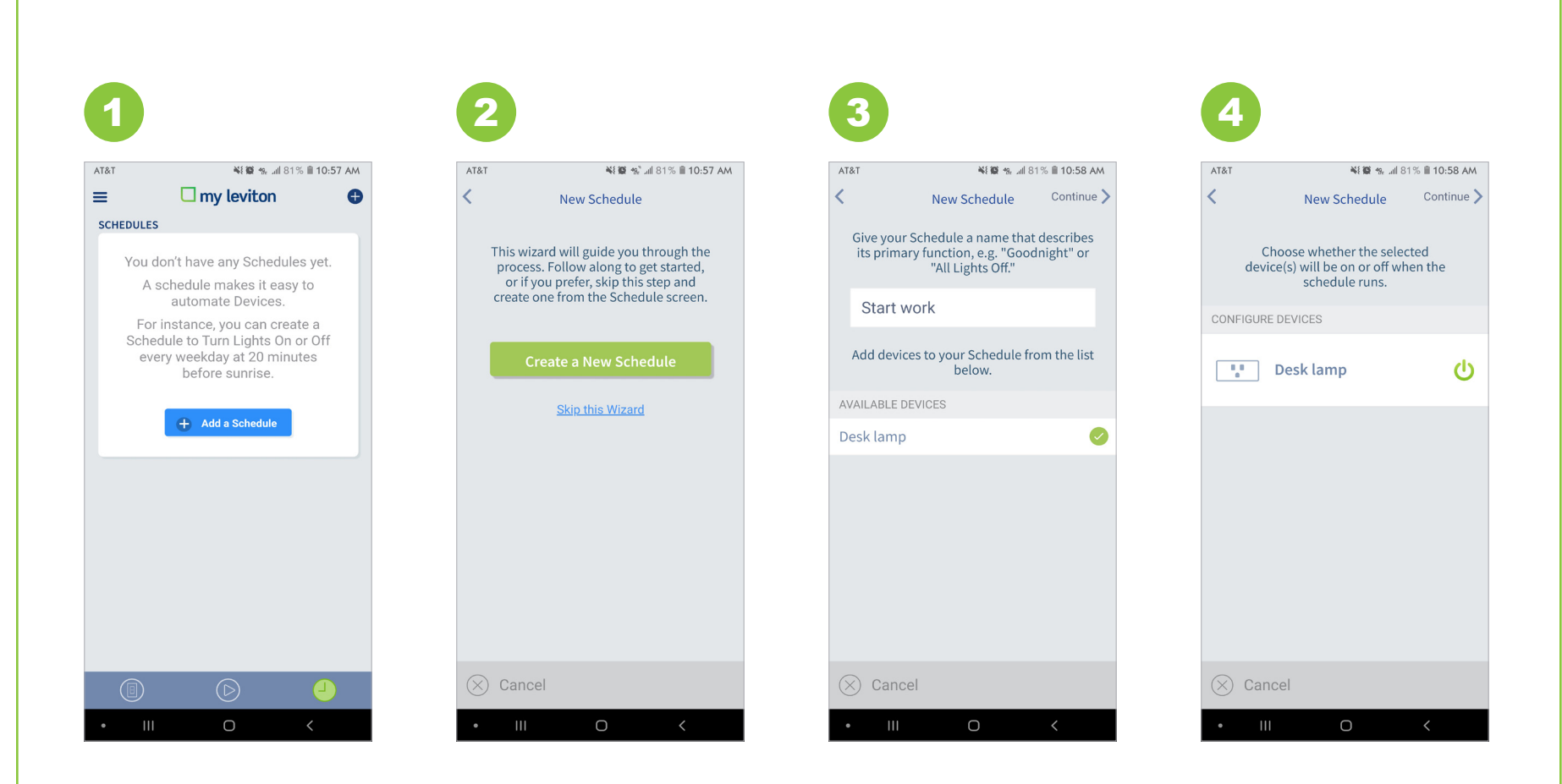

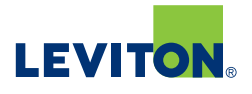

Adding a Schedule

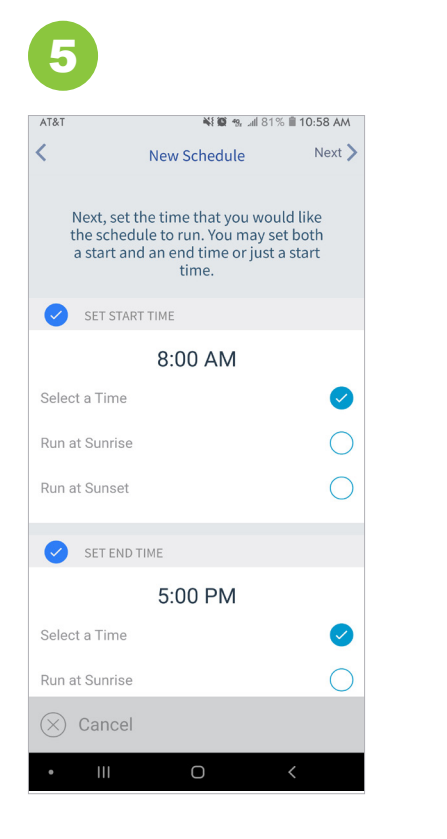

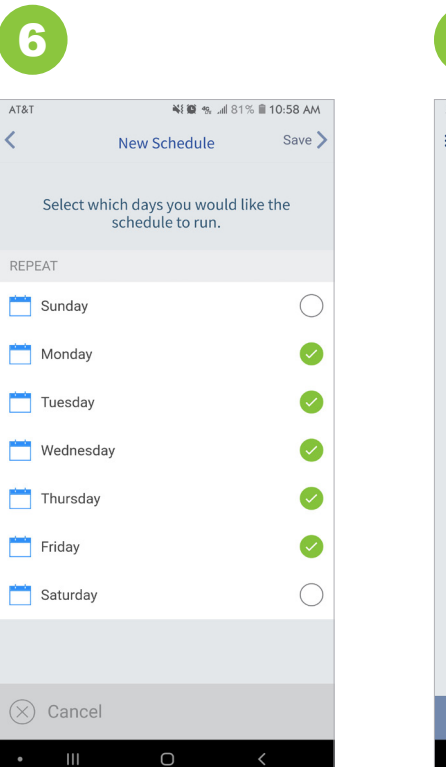

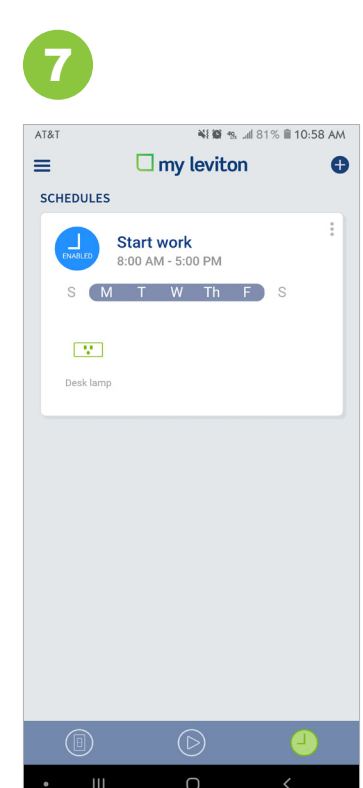

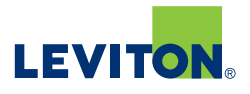

#### Adding a Room

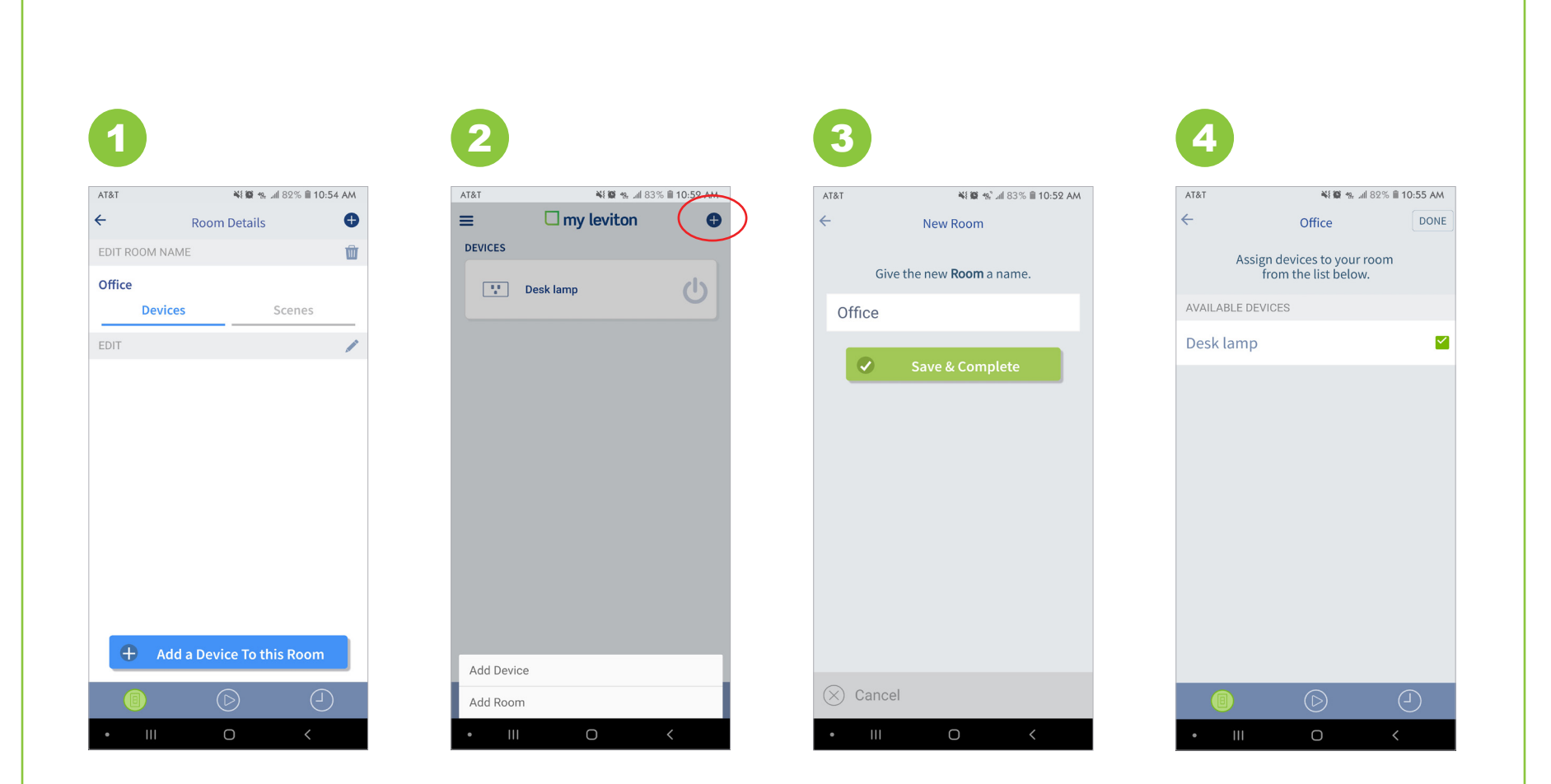

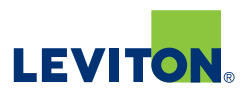

#### Assign a Device to a Room

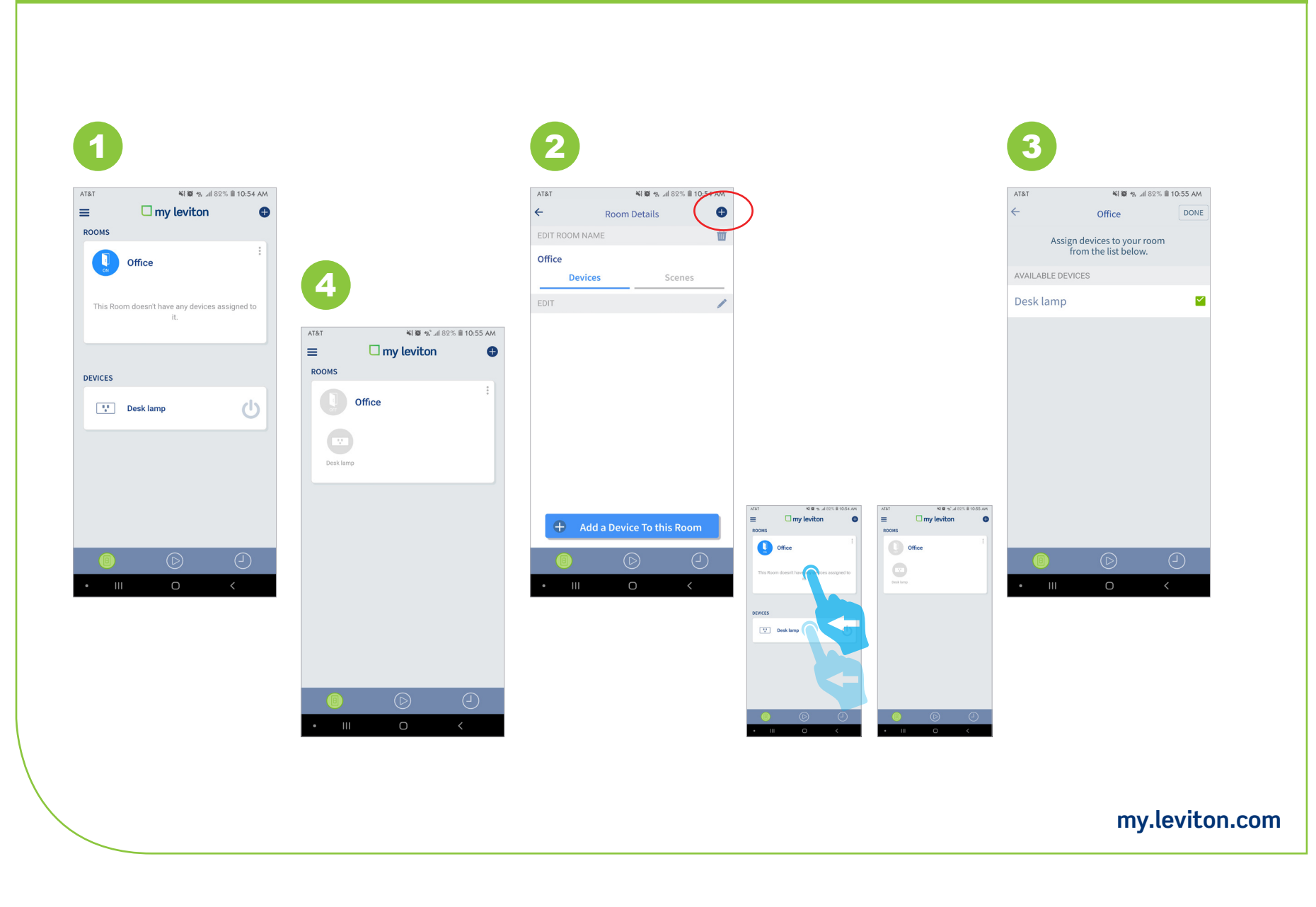

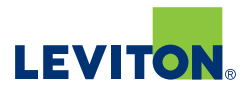

#### **Advanced Dimmer Settings**

To access the advanced Dimmer controls, expand the dimmer card in the UI and tap 'Device Setup & Configuration'.

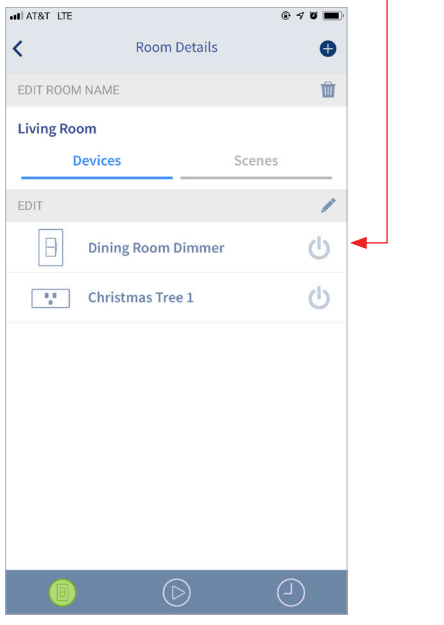

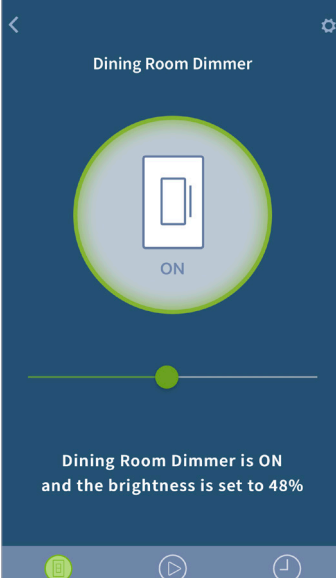

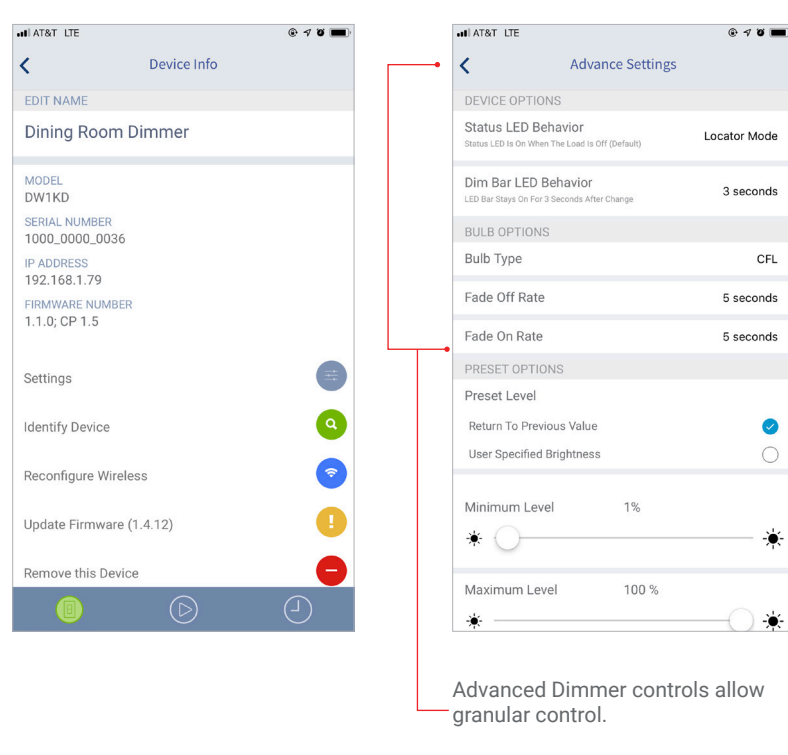

- \* Bulb Type
- \* Fade Rate
- \* LED Behavior
- \* Preset Levels